#### INSTALL WEB SERVER +SSL

การติดตั้ง WebServer บน Ubuntu Server 10.04 (Apache 2, PHP5, MySQL-Server,

phpmyadmin,openssl)

ขั้นตอนการติดตั้ง WebServer Ubuntu Server 10.04

เปิด Terminal (Applications > Accessories > Terminal)

Login สิทธิเป็น Root โดยใช้คำสั่ง

sudo su

[sudo] password for user: ใส่ password

Update Ubuntu ด้วยคำสั่ง

apt-get update

Install Apache2 ด้วยคำสั่ง

apt-get install apache2

ทดสอบการทำงาน Apache2 โดยเปิด Firefox พิมพ์ URL <u>http://localhost</u> จะปรากฏข้อความ It works! เป็นการบอกว่า Apache ทำงาน

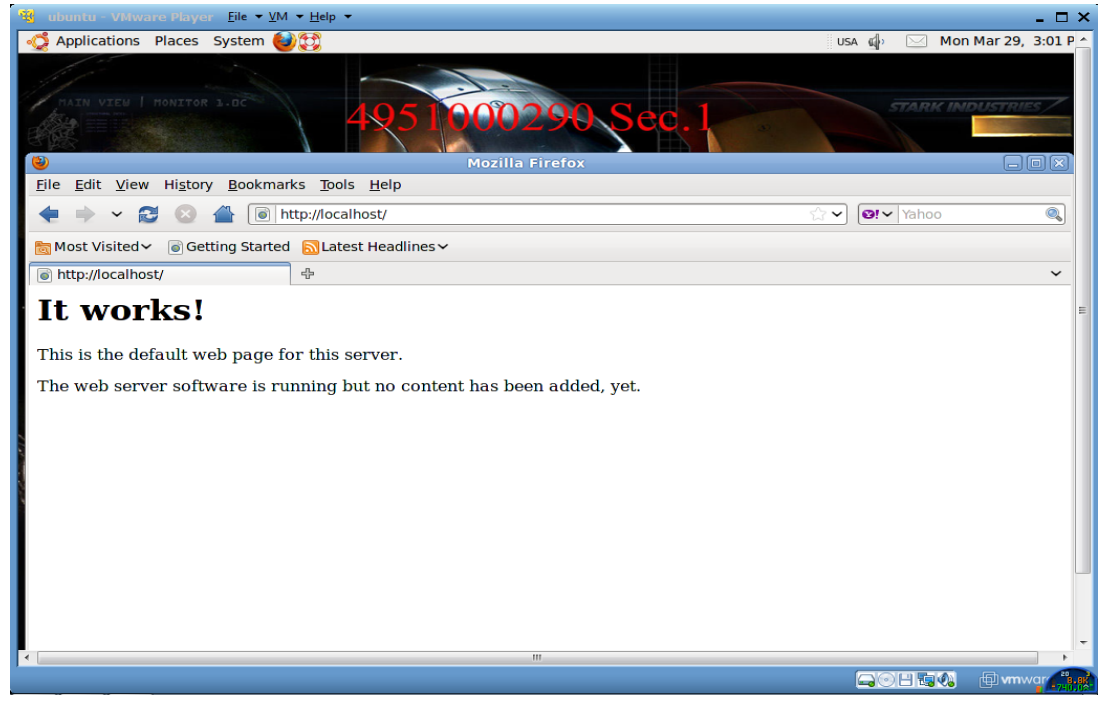

คำสั่ง netstat –Int ถ้า apache ทำงาน จะแสดงพอร์ต 80 สถานะเป็น LISTEN

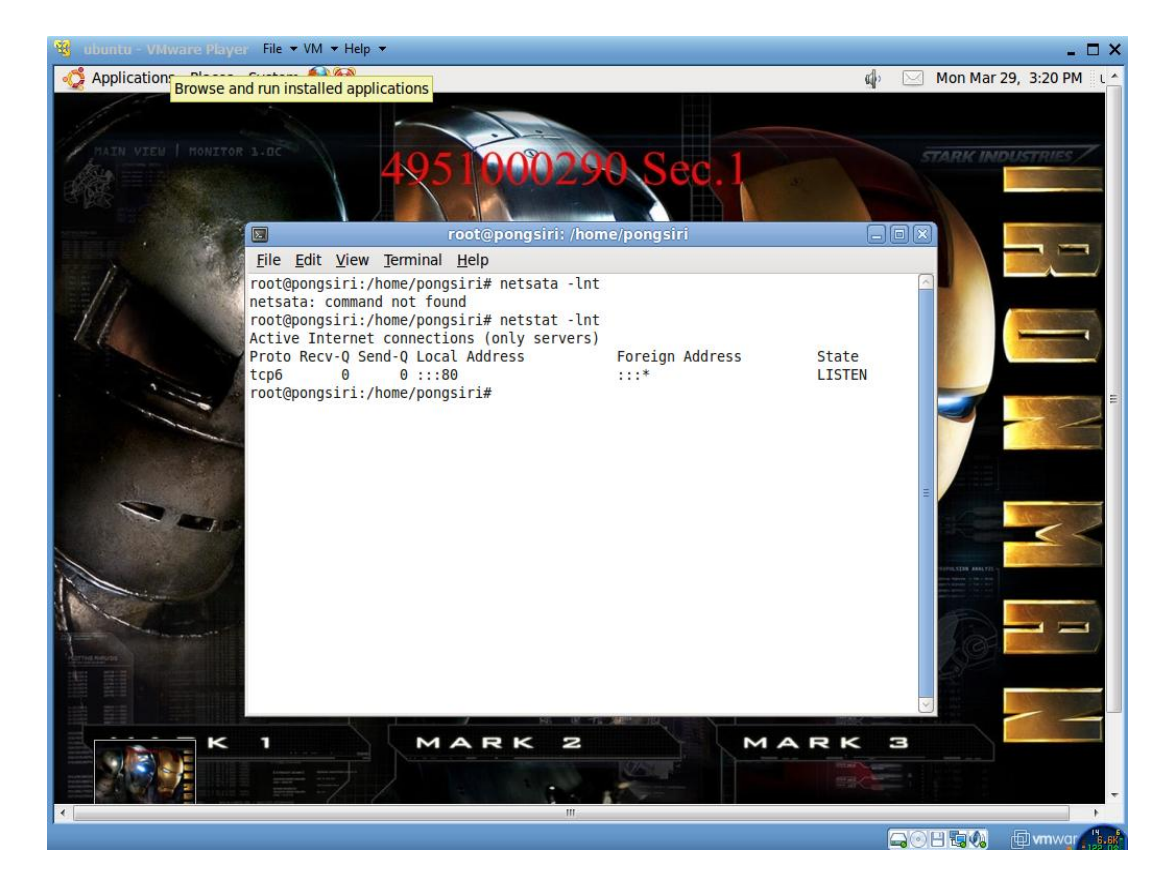

ติดตั้ง php ด้วยกำสั่ง

apt-get install php5 libapache2-mod-php5

Test การทำงาน php สร้างไฟล์ php ขึ้นมาด้วยกำสั่ง

nano /var/www/tinglytest.php

พิมพ์ข้อความลงในไฟล์ tinglytest.php

| </th <th></th> |  |
|----------------|--|
| phpinfo();     |  |
| ?>             |  |

พิมพ์เสร็จบันทึกไฟล์ด้วย Ctrl + O แล้วกดปุ่ม Enter จากนั้นออกจากโปรแกรม โดยกดปุ่ม Ctrl + X

คำสั่งให้ Apache เปิดไฟล์นามสกุล php และทำการ Restart Apache

sudo a2enmod php5

sudo /etc/init.d/apache2 restart

เปิด Firefox พิมพ์ URL http://localhost/tinglytest.php หากปรากฏดังภาพแสดงว่า php ทำงาน

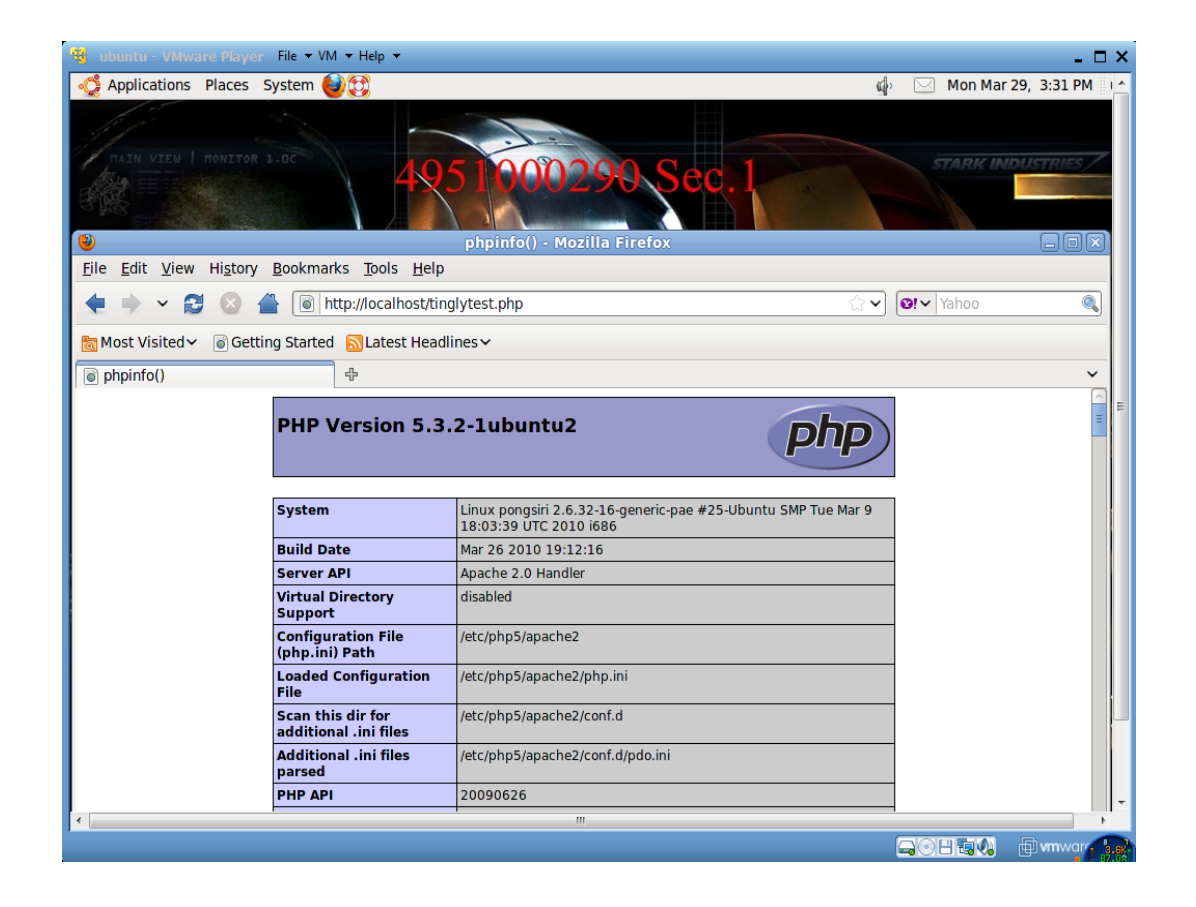

Install MySQL-Server ด้วยกำสั่ง

apt-get install mysql-server

ระหว่างติดตั้ง MySQL จะปรากฏหน้าต่างให้ตั้งก่า password ให้ใส่ password แล้วกดปุ่ม Tab เลื่อน มาเลือก "OK" จากนั้นกดปุ่ม Enter

ใส่ password ยืนยันอีกครั้ง

| 😼 Ubuntu - VMware Player 🛛 File 🔻 VM 🔻 Help 👻                                                       | _ = ×                                                       |
|----------------------------------------------------------------------------------------------------|-------------------------------------------------------------|
| 🥳 Applications Places System 🎯 🛱                                                                    | usa 🔳 🖂 Thu Mar 4, 1:49 AM                                  |
| 4951000290 Sec.1                                                                                    |                                                             |
| root@ubuntu: /home/pongsiri                                                                         |                                                             |
| <u>File Edit View Terminal H</u> elp                                                                |                                                             |
| Package configuration<br>Configuring mysql-server-5.1<br>Repeat password for the MySQL "root" user: | The Licet Progues<br>E) hanarotelecom / OCON / ICONIX / EBS |
| 🖾 🛛 🕹 [Google - Mozilla Firef] 🔄 root@ubuntu: /home/p                                               |                                                             |

Install PHPMyAdmin ด้วยคำสั่ง

| apt-get install phpmyadmin                                                                                                    |           |
|----------------------------------------------------------------------------------------------------|-----------|
| Image: System Intersection Places System Intersection Places System In                                 | X I<br>AM |
| 4951000290 Sec.1                                                                                                    |           |
| Contraction in the second second seco | 3         |
| Package configuration Configuring phpmyadmin Please choose the web server that should be automatically configured to run phpMyAdmin. Web server to reconfigure automatically: [*] apache2 [*] lighttpd Cote                                                                                                    |           |
| Bhe Little Penguin     Bhanarotelecom / CONIX / EBS                                                                                                    |           |
| 😰 🕘 [Google - Mozilla Firef ] 👩 root@ubuntu: /home/p ] 🥹 [phpinfo() - Mozilla Fir                                                                                                    | R         |
| GOH Taka (Di vinivare)                                                                                                    | 11        |

เลือก apache2 (กด spacebar แล้วกด enter) แล้วเลื่อนมาเลือก "OK" จากนั้นกดปุ่ม Enter

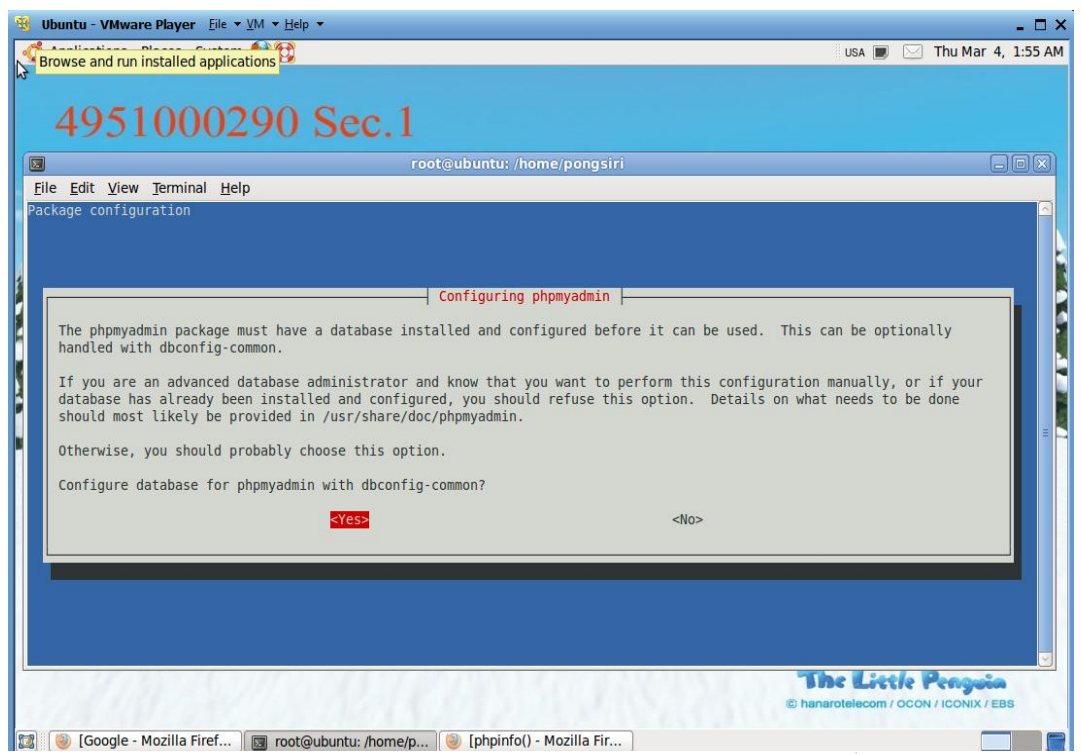

คอนฟิกคาต้ำเบส phpmyadmin กับ dbconfig-common. ให้เลือก "Yes" จากนั้นกคปุ่ม Enter กำหนด Password แล้วเลือก "OK" จากนั้นกคปุ่ม Enter

| 🛞 Ubuntu - VMware Player Eile ▼ <u>V</u> M ▼ <u>H</u> elp ▼                                           |                                                                                           | - 🗆 ×                      |
|----------------------------------------------------------------------------------------------------|-------------------------------------------------------------------------------------------|----------------------------|
| nterior Applications Places System                                                                    |                                                                                           | USA 🔳 🖂 Thu Mar 4, 1:56 AM |
| 4951000290 Sec.                                                                                       | 1                                                                                         |                            |
|                                                                                                    | root@ubuntu: /home/pongsiri                                                               |                            |
| <u>File Edit View Terminal H</u> elp                                                                  |                                                                                           |                            |
| Please provide the password for the administ<br>user.<br>Password of the database's administrative us | Configuring phpmyadmin<br>trative account with which this package should create i<br>ser: | ts MySQL database and      |
| EOK:                                                                                                  | <cancel></cancel>                                                                         |                            |
|                                                                                                    | ـــــــــــــــــــــــــــــــــــــ                                                     | he Little Penguia          |

กำหนด password สำหรับ phpmyadmin แล้วกดปุ่ม Tab เลื่อนมาเลือก "OK" จากนั้นกดปุ่ม Enter

| 🔀 Obuntu - VMware Player 🛛 Eile 🔻 VM 🔻 Help 🔻                                                                                                    |                   |                    | - 🗆 X   |
|----------------------------------------------------------------------------------------------------|-------------------|--------------------|---------|
| 🞻 Applications Places System 🌒🐯                                                                                                    | USA 🔳             | 🖂 Thu Mar 4        | 1:56 AM |
| 4951000290 Sec.1                                                                                                    |                   |                    |         |
| root@ubuntu: /home/pongsiri                                                                                                    |                   | E                  |         |
| <u>File Edit V</u> iew <u>T</u> erminal <u>H</u> elp                                                                                                   |                   |                    |         |
| Configuring phpmyadmin                                                                                                    |                   |                    |         |
| Please provide a password for phpmyadmin to register with the database server. If left bla<br>generated.<br>MySQL application password for phpmyadmin: | nk, a random pass | sword will be      | 18      |
| <cancel></cancel>                                                                                                    | The Lie           | le Penguia         |         |
| 😰 💿 [Google - Mozilla Firef ) ன root@ubuntu: /home/p 💿 [phpinfo() - Mozilla Fir                                                                        | © nanarotelecom / | OCON / ICONIX / EE |         |

ยืนยันเดิม password แล้วกดปุ่ม Tab เลื่อนมาเลือก "OK" จากนั้นกดปุ่ม Enter

| 🤫 Ubuntu - VMware Player _Eile ▼ <u>V</u> M ▼ <u>H</u> elp ▼                                                                                                    | - 🗆 ×                                              |
|----------------------------------------------------------------------------------------------------|----------------------------------------------------|
| Browse and run installed applications                                                                                                    | USA 🔳 🖂 Thu Mar 4, 1:58 AM                         |
| 4951000290 Sec.1                                                                                                    |                                                    |
| Ella Edit View Terminal Hala                                                                                                    |                                                    |
| Package configuration  Configuring phymyadmin  Password confirmation:  Colored Configuring Confirmation:  Colored Confirmation:  Colored Confirmatio:  Colored C |                                                    |
| Contraction of the contraction of the contraction o | C Little Penguia<br>otelecom / OCON / ICONIX / EBS |
| 🞇 🥘 [Google - Mozilla Firef ] 🔄 root@ubuntu: /home/p ] 🥘 [phpinfo() - Mozilla Fir ]                                                                                                    |                                                    |

ทดสอบการทำงาน phpmyadmin เปิดโปรแกรม Firefox พิมพ์ URL: http://localhost/phpmyadmin โดยใช้ user : root password : *yourpassword* (password mysql)

| Bubuntu - VMware Player <u>F</u> i                              | le ▼ <u>V</u> M ▼ <u>H</u> elp ▼                                     | - ¤ ×                                                                           |
|-----------------------------------------------------------------|----------------------------------------------------------------------|---------------------------------------------------------------------------------|
| Applications Places Sys                                         | tem 🥑 🕃                                                              | usa 🔳 🖂 Thu Mar 4, 2:00 AM                                                      |
| 1051000                                                         | 000 0 1                                                              |                                                                                 |
| 4951000                                                         | 1290 Sec.1                                                           |                                                                                 |
| Eile Edit View History Be                                       | phpMyAdmin - Mozilla Firefox                                         |                                                                                 |
|                                                                 | http://docalbast/ohomyadmin/                                         |                                                                                 |
|                                                                 |                                                                      |                                                                                 |
| Most Visited V                                                  | Started Started Headlines ~                                          |                                                                                 |
|                                                                 | ч <sup>и</sup> ~ Л                                                   |                                                                                 |
|                                                                 | phpMyAdmin                                                           |                                                                                 |
|                                                                 | Welcome to phpMyAdmin                                                | _                                                                               |
|                                                                 | English 🗢                                                            |                                                                                 |
|                                                                 |                                                                      |                                                                                 |
|                                                                 | Username:                                                            |                                                                                 |
|                                                                 | Password:                                                            |                                                                                 |
|                                                                 | Go                                                                   | 1                                                                               |
|                                                                 | Cookies must be applied part this point                              |                                                                                 |
|                                                                 | Cookies must be enabled past tins point.                             | -                                                                               |
| 🕼 🥘 [Google - Mozilla Firef                                     | 🛛 國 root@ubuntu: /home/p 🕽 🕹 phpMyAdmin - Mozilla                    |                                                                                 |
|                                                                 |                                                                      |                                                                                 |
| NAME OF THE OWNER                                               |                                                                      |                                                                                 |
| Ubuntu - VMware Player E                                        | ie + ⊻M + Help +                                                     | X                                                                               |
| Browse and run installed appli                                  | ications 🚰                                                           |                                                                                 |
| 4951000                                                         | )290 Sec.1                                                           |                                                                                 |
| 0                                                               | localhost / localhost   phpMyAdmin 3.2.5deb1 - Mozilla Fir           | efox – 🔍                                                                        |
| <u>File Edit View History Bo</u>                                | okmarks <u>T</u> ools <u>H</u> elp                                   |                                                                                 |
|                                                                 | A http://localhost/phpmyadmin/index.php?token=473dc4527a282993f410e0 | 096845ba89 ☆ 🗸 💽 🐼 Yahoo 🔍                                                      |
| Most Visited 🗸 🐻 Getting S                                      | Started SLatest Headlines -                                          |                                                                                 |
| A localhost / localhost   phpM                                  | yAd                                                                  | <b>~</b>                                                                        |
| phpMyAdmin                                                      | 器 เซิร์ฟเวอร์: localhost                                             | Concernent Descention Concernent Concernent                                     |
|                                                                 | ฏะฐานข้อมูล ฏรีSQL ‡≉สถานะ ฏิตัวแปร ∭ชุดตัวอักษร ญiBngines           | อิสิทธิ 🦓โพรเซส อัลงออก อัญImport                                               |
| <ul> <li>information_schema (28)</li> <li>mycol (23)</li> </ul> | Actions                                                              | MySQL                                                                           |
| phpmyadmin (8)                                                  | 🎐 เปลี่ยนรหัสผ่าน                                                    | 😂 เซิร์ฟเวอร์: Localhost via UNIX socket                                        |
| โปลงเรืองสวนต้องเว                                              | 🕮 ออกจากระบบ                                                         | 🖼 รุ่นของเซิร์ฟเวอร์: 5.1.41-3ubuntu7                                           |
| เบ <i>า</i> ตเสอบริ เหรอมิช                                     | MySQL localhost                                                      | Protocol version: 10                                                            |
|                                                                 | 🎘 สร้างราบข้อมูลใหม่ @                                               | ▶ ผูเขี: root@localhost<br>ขึ้ม พฤตัวอักษร (charset) ของ MySOL: UTE-8           |
|                                                                 | การเรียงลำดับ 🗘 สร้าง                                                | Unicode (utf8)                                                                  |
|                                                                 | 図 MySQL connection collation: utf8_general_ci                        | Web server                                                                      |
|                                                                 | Interface                                                            | Apache/2.2.14 (Ubuntu)                                                          |
|                                                                 | 📽 Language 🕼 : โภาษาไทย - Thai 🗘                                     | <ul> <li>MySQL client version: 5.1.41</li> <li>PHP extension: mysqli</li> </ul> |
| 🔯 🥘 [Google - Mozilla Firef                                     | 👿 root@ubuntu: /home/p 🕲 localhost / localhost                       |                                                                                 |

# การติดตั้ง SSL แบบ Self Sign ให้กับ Apache Web Server สร้างไดเร็กเทอรี่สำหรับติดตั้ง key

cd /

mkdir ssl-cert

cd ssl-cert

Install โปรแกรม openssl โดยใช้คำสั่ง

apt-get install openssl

สร้างไฟล์ Certificate ด้วยคำสั่ง

openssl genrsa -out server.key 1024

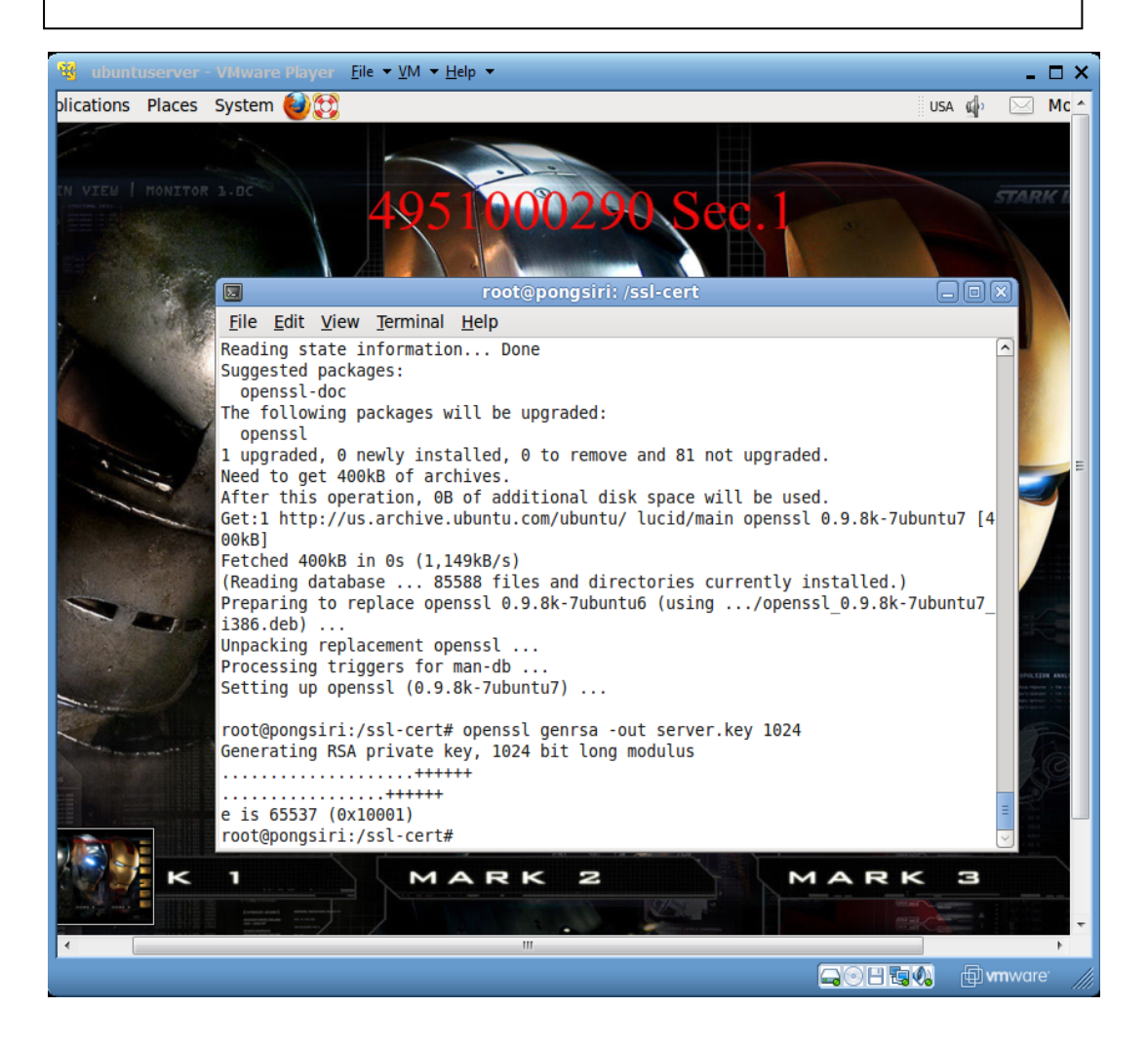

### สร้าง Certificate Signing Request ด้วยคำสั่ง

openssl req -config /etc/ssl/openssl.cnf -new -key server.key -out newcsr.csr

#### กรอกข้อมูลดังรูป

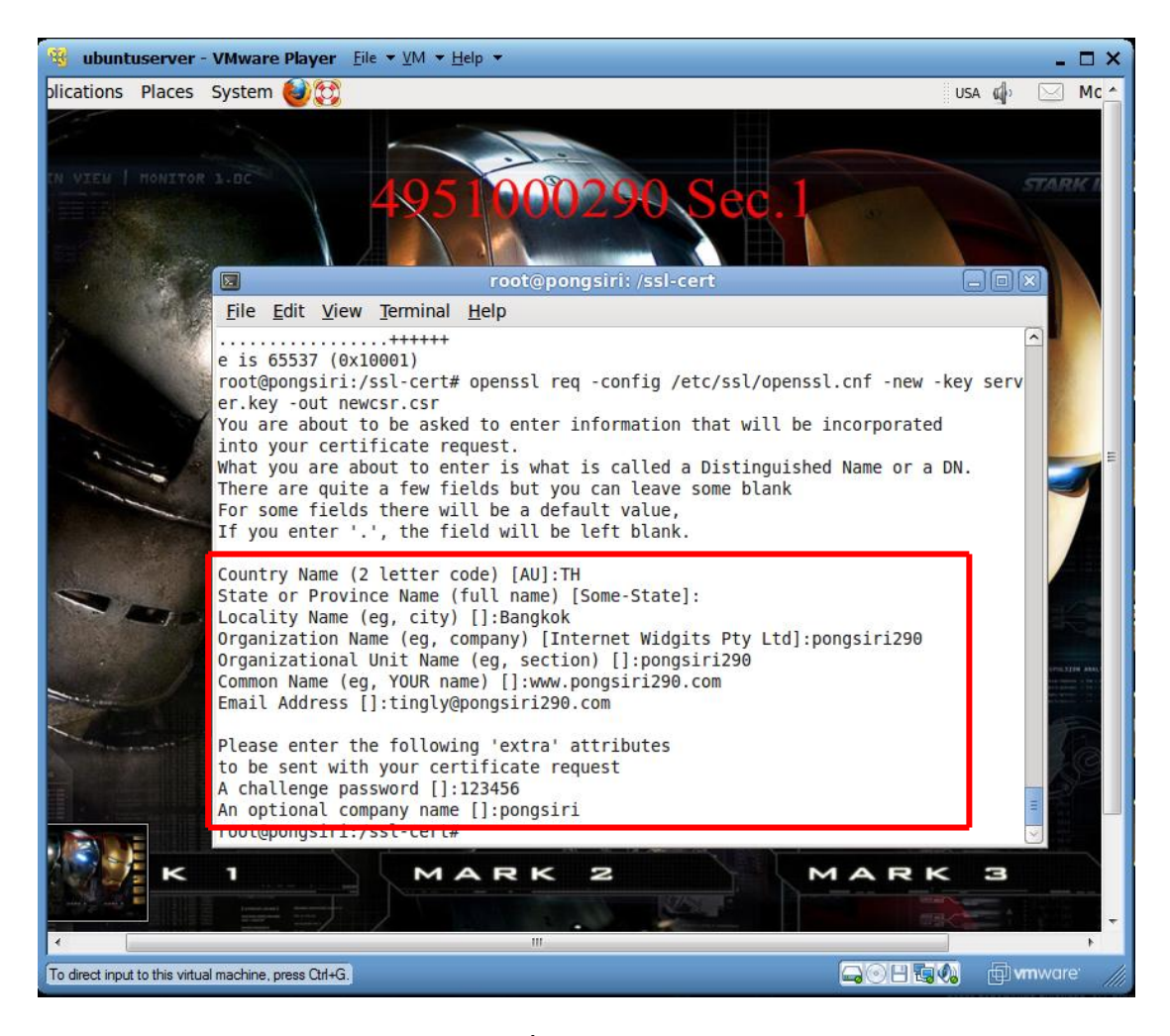

## สร้างแฟ้มข้อมูล server certificate โดยใช้คำสั่ง

```
openssl x509 -req -days 365 -in newcsr.csr -signkey server.key -out server.crt
```

กำหนดให้ apache ใช้ Module SSL

a2enmod ssl

#### สร้างไฟล์ /etc/apache2/sites-available/sslsite ด้วยคำสั่ง

cp /etc/apache2/sites-available/default /etc/apache2/sites-available/sslsite

#### แก้ไขไฟล์ sslsite คือไฟล์ /etc/apache2/sites-available/sslsite

nano /etc/apache2/sites-available/sslsite

## แก้ไขข้อความตามนี้

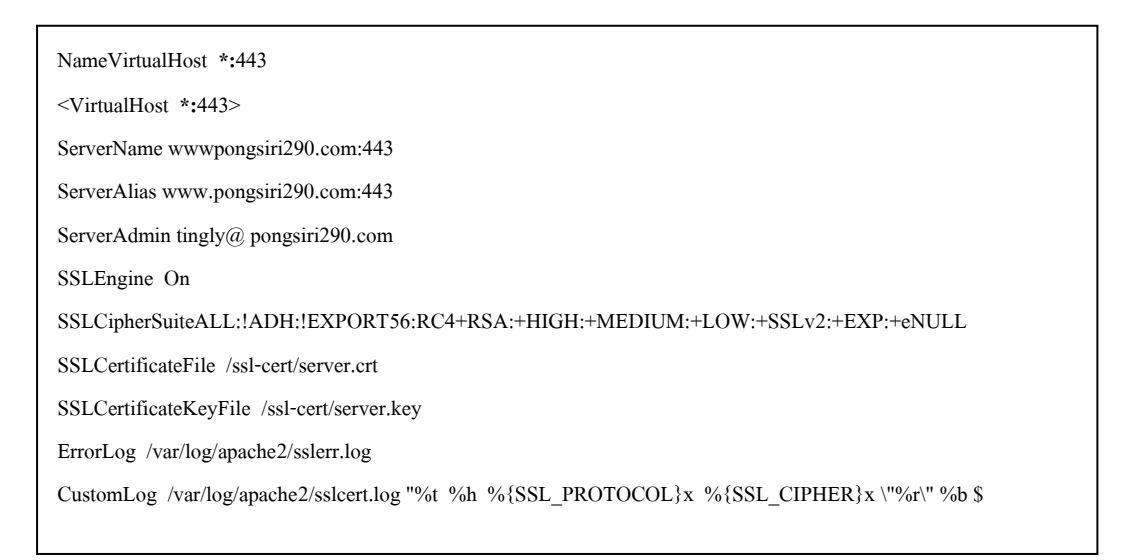

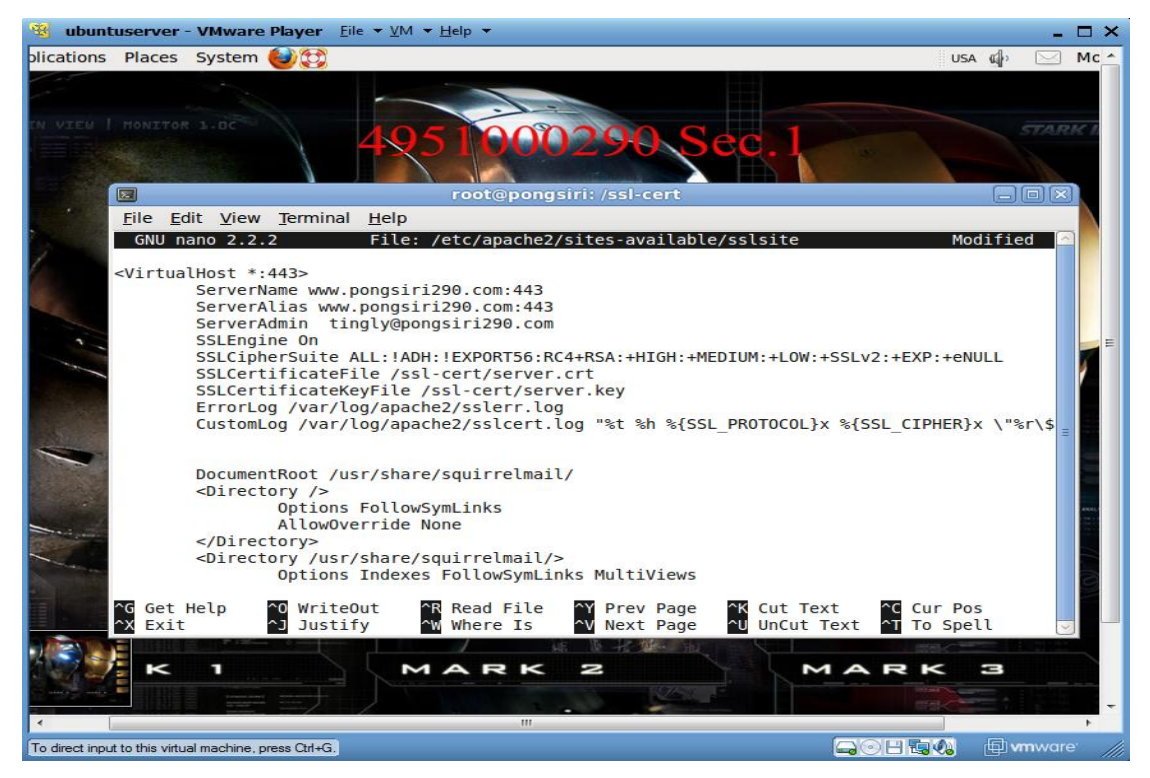

แก้ไขเสร็จ ให้บันทึกไฟล์โดยกดปุ่ม Ctrl + O แล้วกดปุ่ม Enter จากนั้นออกจากโปรแกรม โดยกด ปุ่ม Ctrl + X

กำหนดค่าคอนฟิกให้ Enable ด้วยคำสั่ง

a2ensite sslsite

แก้ไขไฟล์ /etc/hosts ให้เครื่องรู้จักชื่อ domain name ที่สมมติขึ้น ด้วยคำสั่ง

nano /etc/hosts

แก้ไขข้อความ

127.0.0.1 localhost localhost.localdomain www.pongsiri290.com pongsiri290.com

แก้ไขไฟล์ /etc/hostname ด้วยคำสั่ง

nano /etc/hostname

แก้ไขข้อความ ลบข้อความเก่าออกให้หมด

www.pongsiri290.com

Restart Network ด้วยคำสั่ง

/etc/init.d/networking restart

Restart Apache ด้วยคำสั่ง

/etc/init.d/apache2 restart

## ตรวจสอบ SSL ทำงานได้หรือด้วยกำสั่ง netstat -lnt

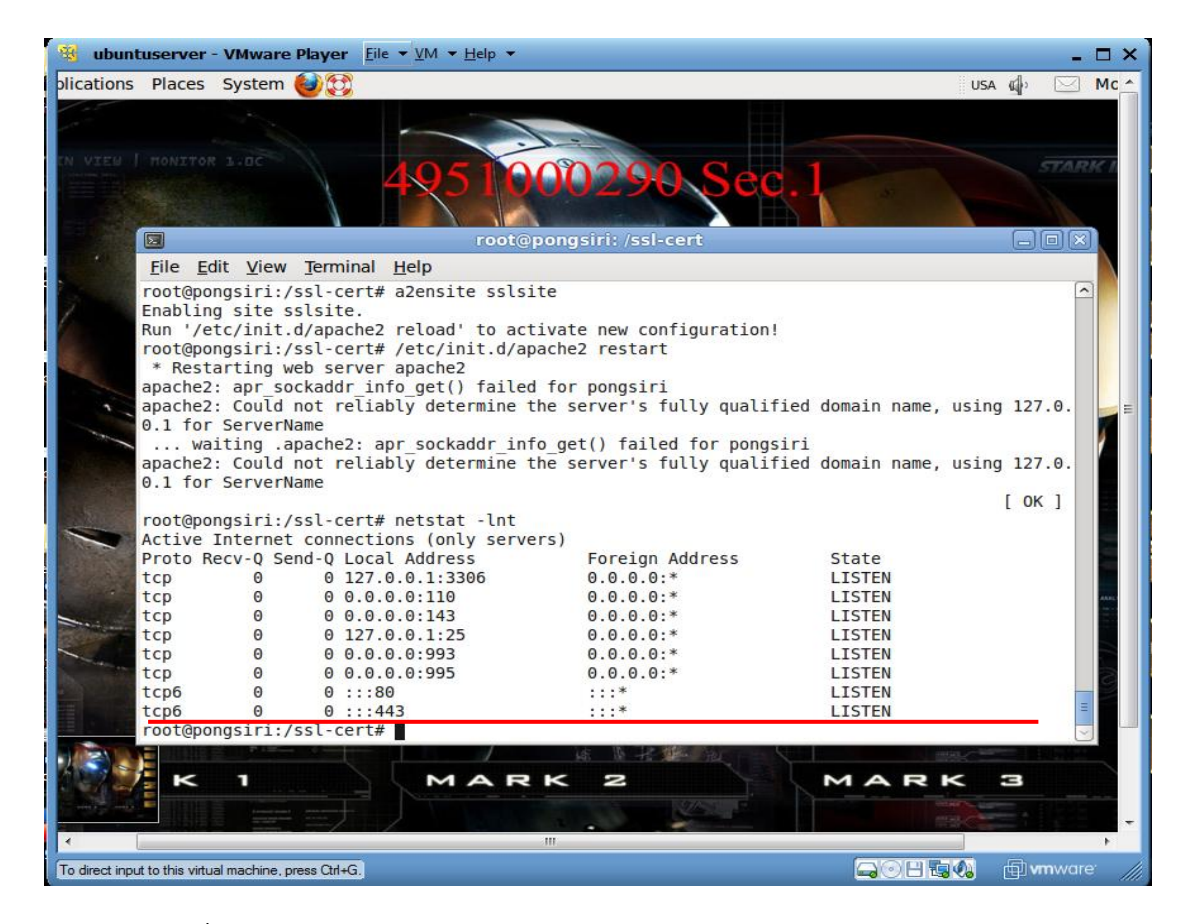

ทคสอบโคยใช้ Firefox โคยเรียก https:// www.pongsiri290.com

| 😢 ubuntuserver - VMware Player - Elle 🔻 YM 👻 Help 👻                                                                                                    |                     | _ 🗆 ×             |
|----------------------------------------------------------------------------------------------------|---------------------|-------------------|
| Applications Places System 🔮💱                                                                                                    | USA 🕼 🖂 Mon Ma      | ar 29, 10:42 PM 🔺 |
| Berger Sec. 1<br>■ Connection - Mozilla Firefox                                                                                                    | STARK INDUST        |                   |
| <u>File Edit View History Bookmarks Tools Help</u>                                                                                                    |                     |                   |
| 🔶 🔶 V 😂 🔕 🖀 💿 https://www.pongsiri290.com                                                                                                    | <b>⊠! ∨</b>   Yahoo | ٩                 |
| 📶 🛅 Most Visited 🗸 🐻 Getting Started 🔊 Latest Headlines 🗸                                                                                                    |                     |                   |
| 🕅 Mail Server uae: Horde Web 💥 💿 http://localhost/ 🛛 💥 💿 SquirrelMail 1.4.20 🛛 💥 🛕 Untrusted Connection                                                                                                    | × +                 | ~                 |
| Image: Image: |                     |                   |
|                                                                                                    |                     | •                 |
| To direct input to this virtual machine, press Ctrl+G                                                                                                    |                     | 🗐 vmware 🚹 🖬      |

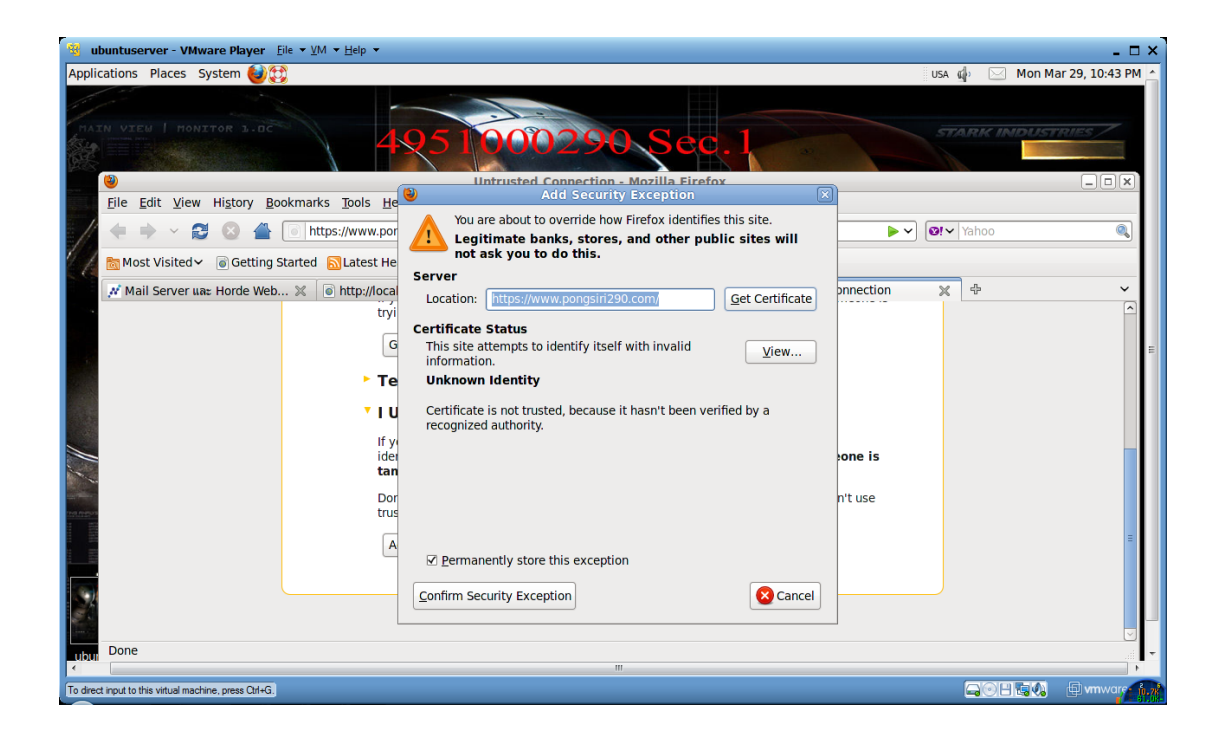

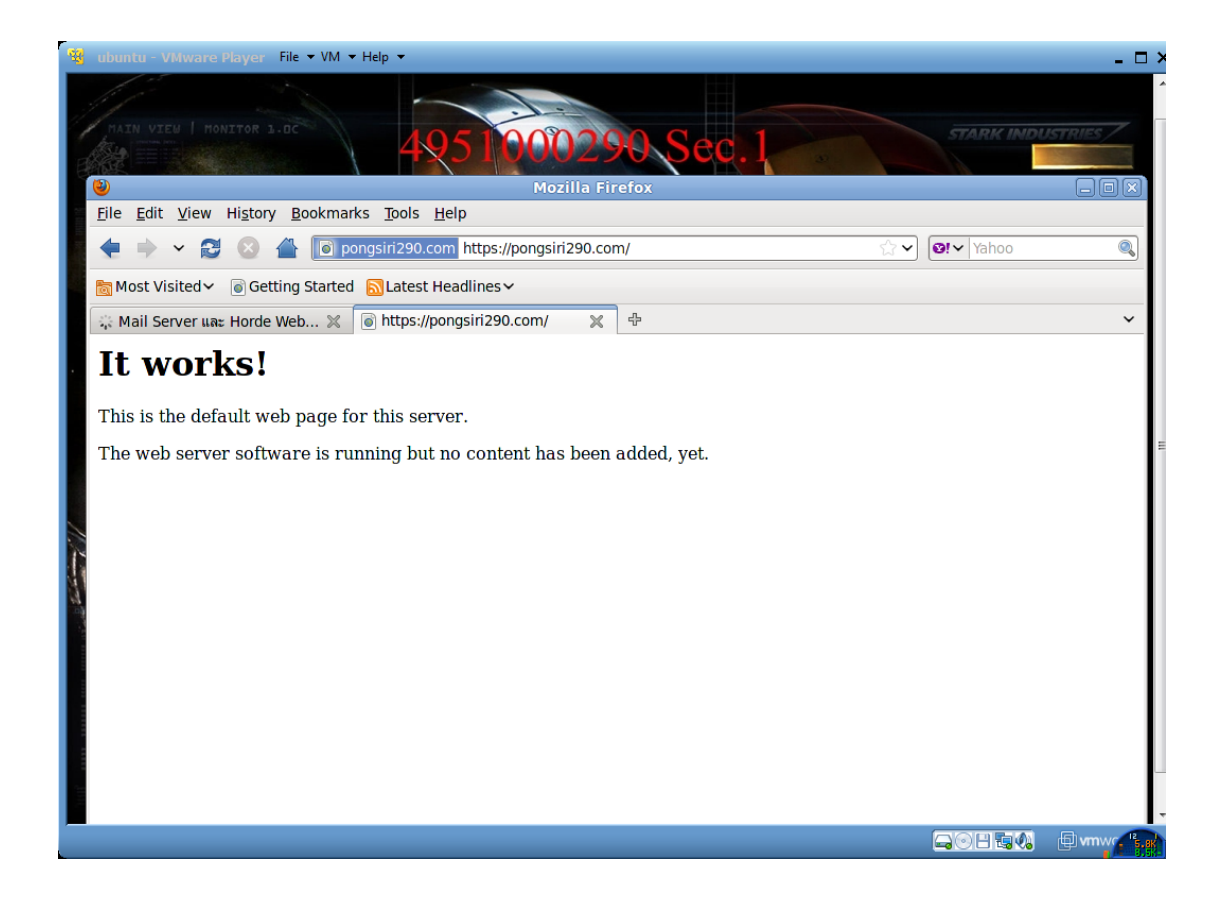